# Installation du logiciel AdecWatt

cas Windows 10

## Téléchargement du logiciel

- indiquer l'URL http://adecwatt.parlenet.org/
- choisir la rubrique « Téléchargement »
- Cliquer sur « dernière version »

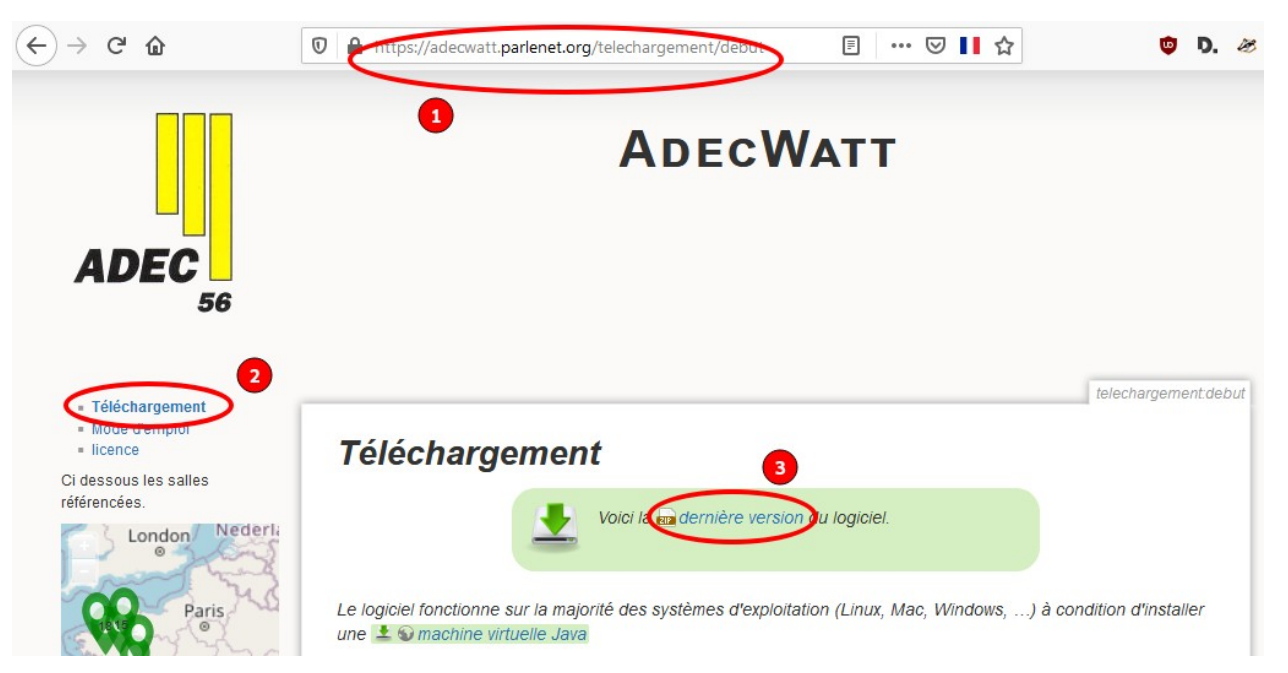

#### Choisir le chemin d'enregistrement.

| Ouverture de adecwa   | att.zip                                     | × |
|-----------------------|---------------------------------------------|---|
| Vous avez choisi d'o  | uvrir :                                     |   |
| 📕 adecwatt.zip        |                                             |   |
| qui est un fich       | ier de type : zip File (1,9 Mo)             |   |
| à partir de : hi      | tps://adecwatt.parlenet.org                 |   |
|                       |                                             |   |
| Que doit faire Fire   | fox avec ce fichier ?                       |   |
| ○ <u>O</u> uvrir avec | Parcourir                                   |   |
| Enregistrer le        | fichier                                     |   |
| <u> </u>              | ctuer cette action pour ce type de fichier. |   |
|                       |                                             |   |
|                       |                                             |   |

Chercher dans les téléchargements récents le répertoire où se trouve l'archive.

| ch | argem           | ent/debui 🔳 🚥 🗵                         | / ∎∎ ☆ | ¥ 👳        |
|----|-----------------|-----------------------------------------|--------|------------|
|    |                 | <b>adecwatt.zip</b><br>Terminé — 1,9 Mo |        | $\bigcirc$ |
| ŀ  | Aff <u>i</u> ch | er tous les téléchargements             |        |            |

Une fois dans le répertoire

• choisir l'archive et « cliquer droit » pour faire apparaître le menu contextuel

pour pouvoir choisir « Extraire tout... »

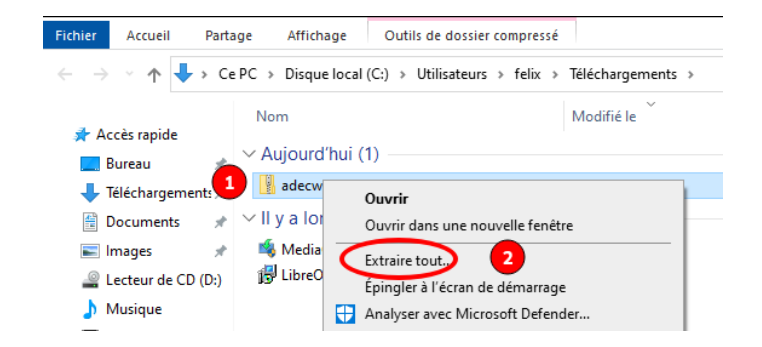

Nous allons maintenant choisir où se trouvera notre logiciel. Dans cet exemple, il est placé dans le répertoire « Documents ». Cela peut évidemment être ailleurs.

• choisir un endroit **- -**Affichage Accueil Partage destination Extraire les dossiers compressés 👆 > Ce PC > Disque local  $\mathbf{T}$ **2** choisir le répertoire en Nom Sélectionner une destination et extraire les fichiers ès rapide navigant ✓ Aujourd'hui Les fichiers seront extraits dans ce dossier : ireau 📳 adecwatt 1 Parcourir... léchargements 🖈 C:\Users\felix\Downloads\adecwatt **8** validé la destination VII v a longter ocur × Sélectionnez une destination nage **4** lancer l'extraction cteu ✓ ↑ > Ce PC > Documents 5 V P Rechercher dans : Documents 4 usiq == -? Organiser 👻 Nouveau dossier déos Nom Modifié le Туре Driv 🗸 📌 Accès rapide Aucun élément ne correspond à votre recherche Bureau \* РС 🖶 Téléchargements 🖈 eau Documents 2 📰 Images \* Lecteur de CD (D:) Extraire Annule 👌 Musique 📕 Vidéos lesson and the contract of the contract of the Ce PC > 💣 Réseau < t(s) Dossier : Documents 1 3 Sélectionner un dossier Annule

#### L'extraction est lancée

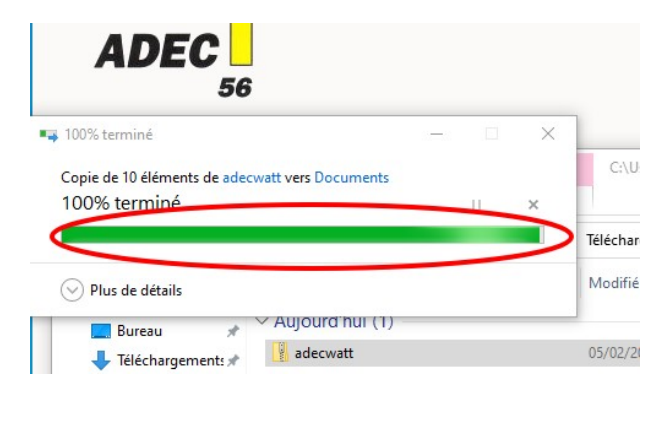

Et se termine en ouvrant le répertoire cible.

• double-cliquer sur « adecWatt »

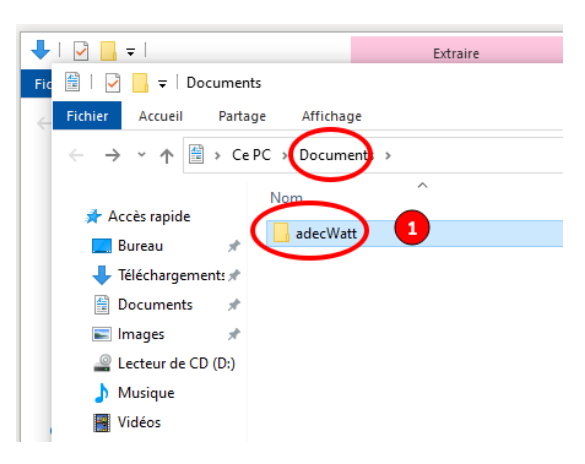

• double-cliquer sur « soft »

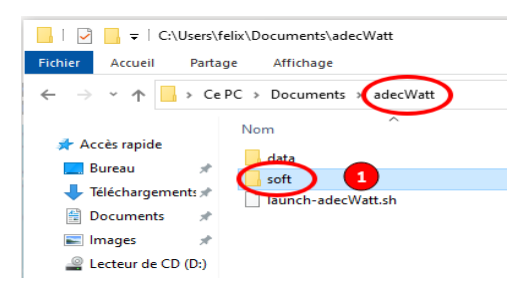

#### • On remarque que les icônes sont blanches.

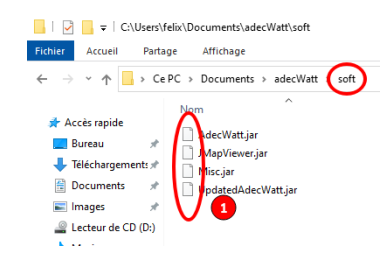

Si les icônes sont blanches c'est que Java n'est pas installé.

### Installation de Java

Il faut retourner sur le site AdecWatt et cliquer sur le lien de téléchargement.

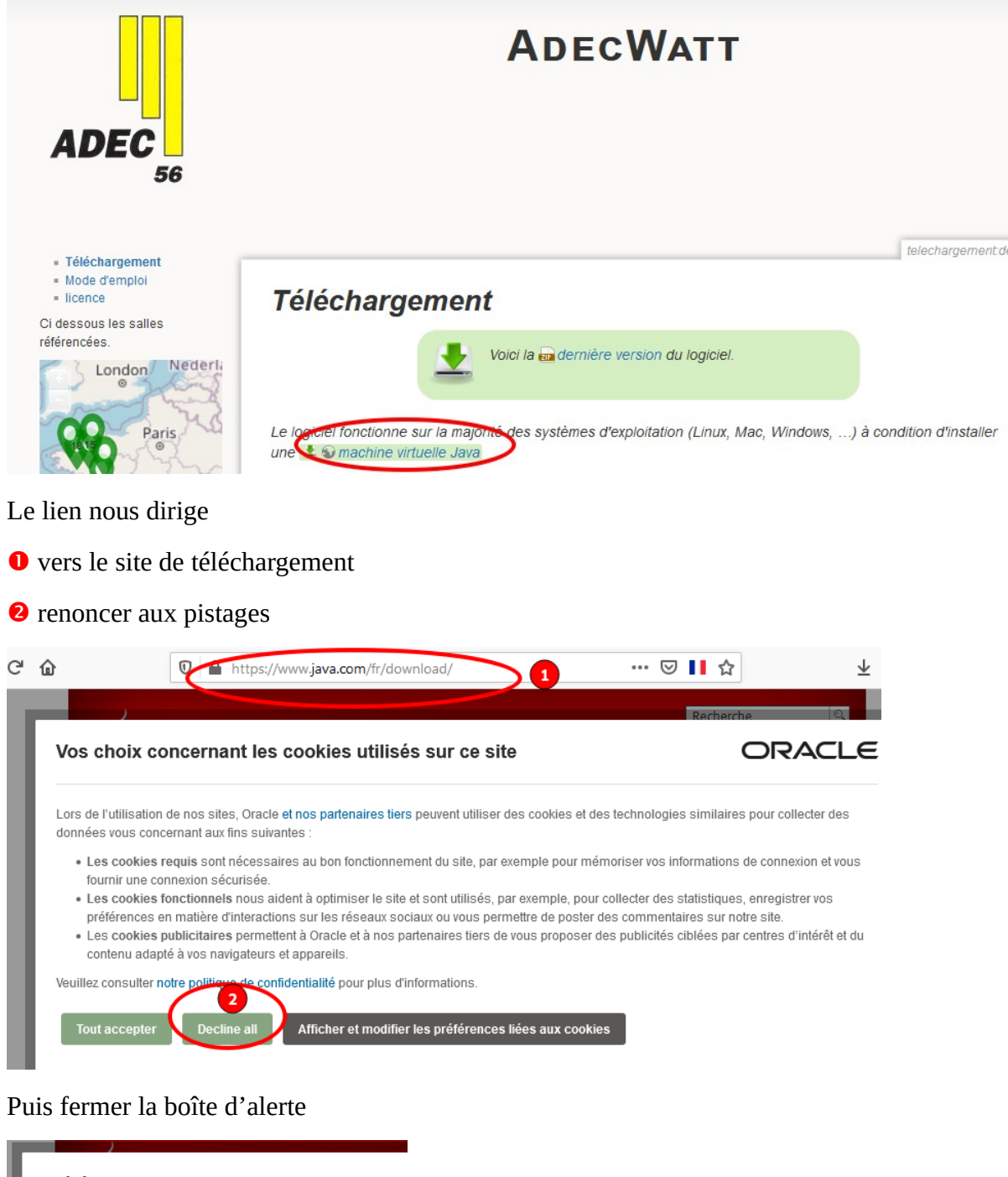

| Préférences soumises                                               |
|--------------------------------------------------------------------|
| Vous avez soumis avec succès vos préférences de cookies.           |
|                                                                    |
|                                                                    |
| Pour modifier vos préférences à tout moment, cliquez sur le lien " |
|                                                                    |
| $\bigcirc$                                                         |

#### Il n'y a plus qu'à lancer le téléchargement

| Ressources d'aide                                                                                                    | Java 64 bits pour Windows                                                                                                    |
|----------------------------------------------------------------------------------------------------|----------------------------------------------------------------------------------------------------|
| » <u>Java, qu'est-ce que c'est</u><br><u>?</u><br>» <u>Supprimer les anciennes</u>                                                     | Recommandé Version 8 Update 321 (taille du fichier : 81.99 MB)<br>Date de publication : 18 janvier 2022                                                                                                    |
| versions<br>» <u>Désactivation de Java</u><br>» <u>Messages d'erreur</u><br>» <u>Dépannage de Java</u><br>» <u>Aide supplémentaire</u> | Mise à jour importante de la licence Oracle Java<br>La licence Oracle Java a été modifiée pour les versions publiées à<br>compter du 16 avril 2019.                                                                                                    |
|                                                                                                    | Le nouveau <u>contrat de licence Oracle Technology Network pour Oracle Java SE</u> est<br>sensiblement différent des précédentes licences Oracle Java. La nouvelle licence autorise<br>certaines utilisations à titre gratuit, telles qu'une utilisation personnelle ou pour le<br>développement, mais d'autres utilisations peuvent ne plus être disponibles, bien<br>qu'autorisées sous les précédentes licences Oracle Java. Veuillez lire attentivement les<br>conditions avant de télécharger et d'utiliser ce produit. Une FAQ est disponible <u>id</u> .<br>Le support et la licence commerciale sont disponibles à moindre coût avec un <u>abonnement à<br/>Java SE</u> .<br>Oracle fournit également la dernière version d'OpenJDK sous la <u>licence GPL</u> open source à<br>l'adresse <u>idk.java.net</u> . |
|                                                                                                    | Nous avons détecté que vous utilisez la version 64 bits de Firefox qui n'exécutera pas le plug-in Java sur ce navigateur. Informations supplémentaires Accepter et lancer le téléchargement gratuit                                                                                                    |

#### Choisir d'enregistrer la cible.

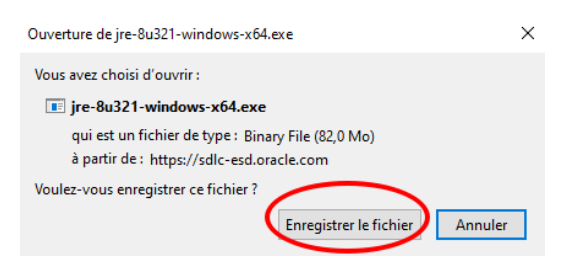

Aller dans l'espace de téléchargement et doublecliquer sur le programme « jre-8u321-windowsx64.exe ».

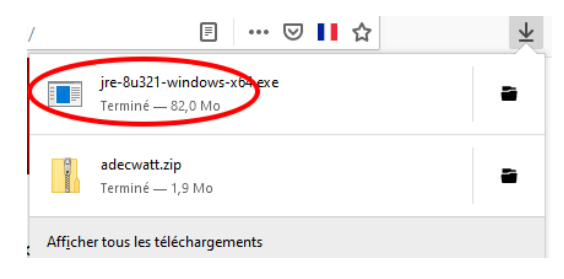

#### Il faut accepter l'installation.

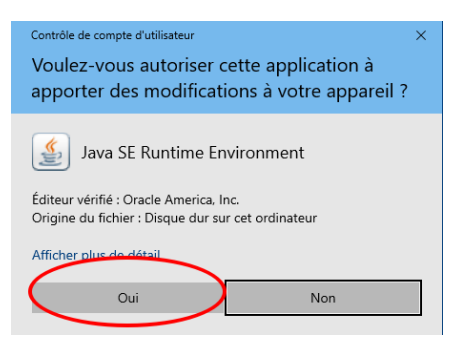

#### Puis cliquer sur « installer »

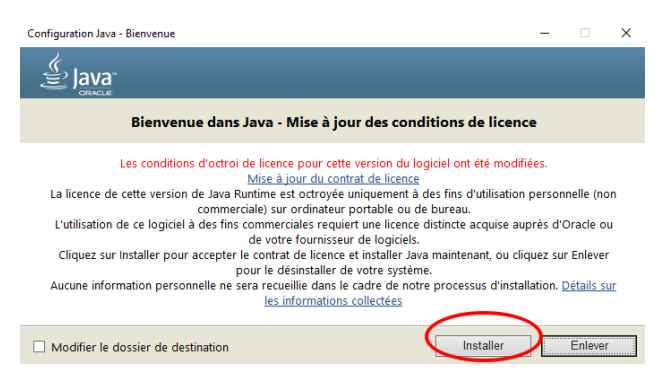

#### L'installation prend un certain temps

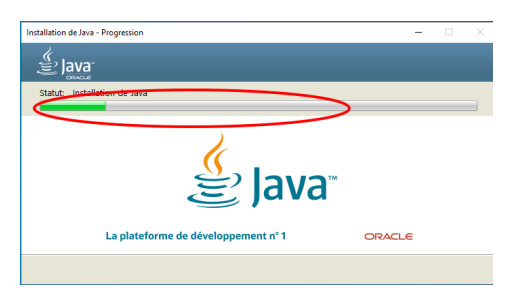

#### Il faut à la fin fermer la fenêtre

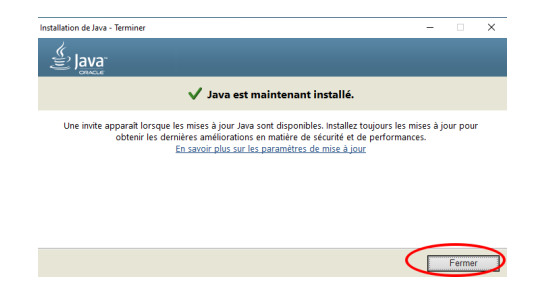

### Premier lancement d'AdecWatt

De retour dans le répertoire du logiciel les icônes ont changées.

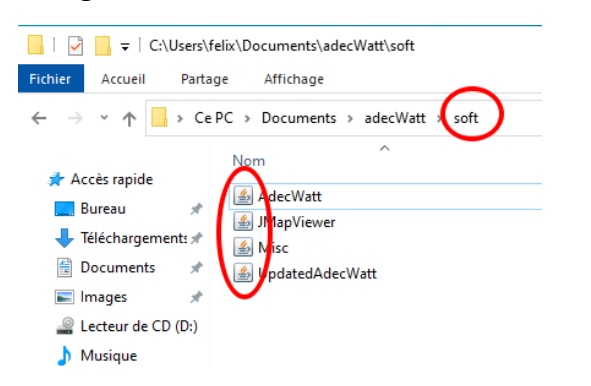

Double-cliquer sur « AdecWatt »

- Choisir sa langue
- valider

| Changement de langue               | × |
|------------------------------------|---|
| i Cheisissez ulle style<br>fr_FR 1 | • |
| 2 OK Annuler                       |   |

Au primier lancement une mise à jour est proposée.

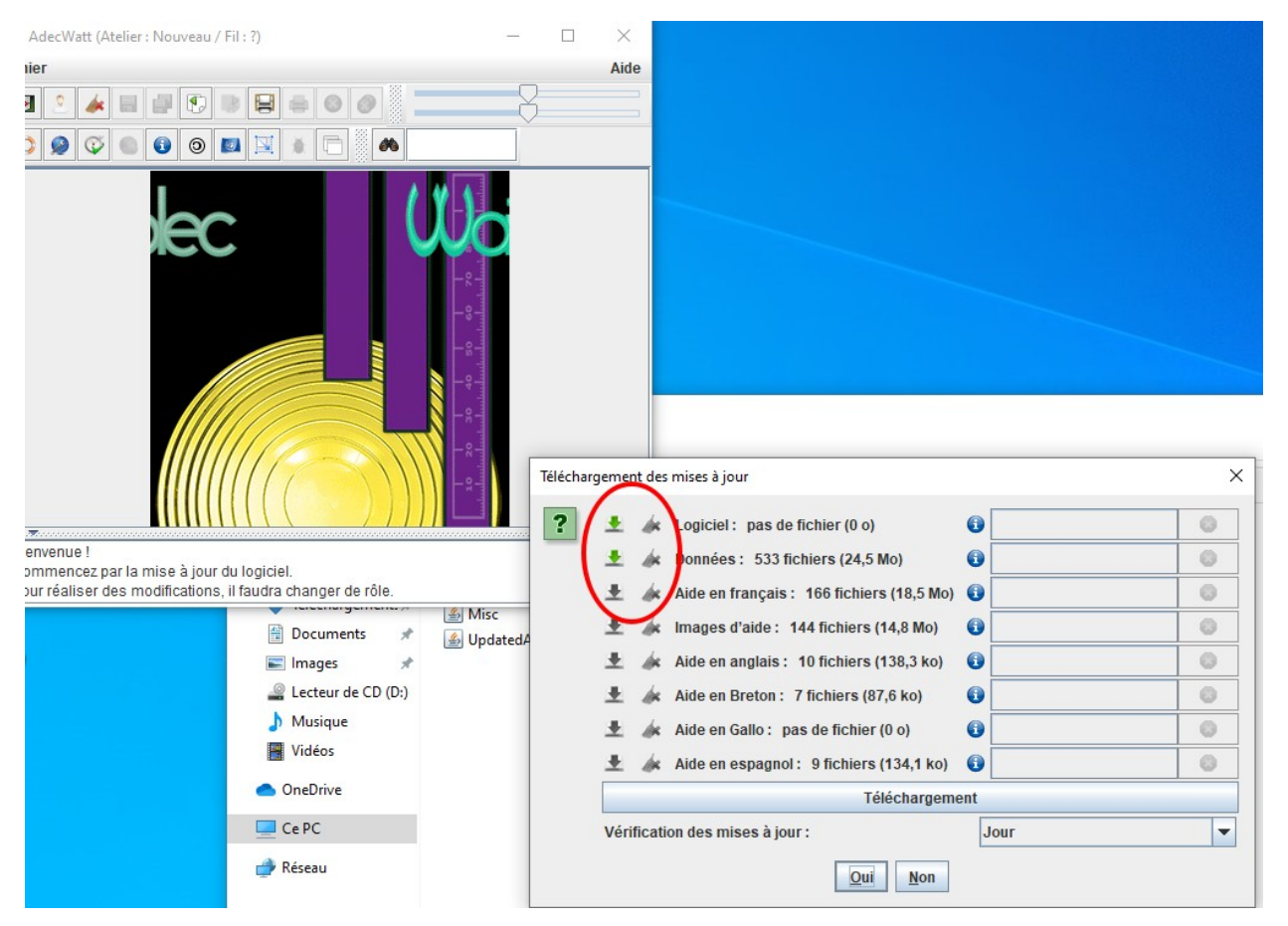

Choisir le téléchargement dans sa langue et on peut également sélectionner de nettoyer les anciennes versions. Il faut penser à cliquer sur « Téléchargement »

| Télécharg | jemen  | t des                                                                                                    | mises à jour                                                                                                    |           |      | × |
|-----------|--------|----------------------------------------------------------------------------------------------------|----------------------------------------------------------------------------------------------------|-----------|------|---|
| ?         | ****** | the set of the set of | Logiciel : pas de fichier (0 o)<br>Données : 533 fichiers (24,5 Mo)<br>Aide en français : 166 fichiers (18,5 Mo)<br>Images d'aide : 144 fichiers (14,8 Mo)<br>Aide en anglais : 10 fichiers (138,3 Ko)<br>Aide en Breton : 7 fichiers (87,6 ko)<br>Aide en Gallo : pas de fichier (0 o) |           |      |   |
|           | ±      | <i>d</i> e                                                                                                    | Aide en espagnol : 9 fichie <del>re (134, 1 ko)</del><br>Téléchargeme                                                                                                    | 6)<br>ent | 6    |   |
|           | Vérif  | ficatio                                                                                                    | on des mises à jour :<br>Qui <u>N</u> on                                                                                                    | J         | lour | - |

C'est à ce moment que les barres de progressions indique le chargement en cours.

| <b>T</b> éléchargem          | ent des  | mises à jour                                                                                                    |     |                                                              | × |
|------------------------------|----------|----------------------------------------------------------------------------------------------------|-----|--------------------------------------------------------------|---|
| ? *<br>*<br>*<br>*<br>*<br>* |          | Logiciel : pas de fichier (0 o)<br>Données : 533 fichiers (24,5 Mo)<br>Aide en français : 166 fichiers (18,5 Mo)<br>Images d'aide : 144 fichiers (14,8 Mo)<br>Aide en anglais : 10 fichiers (138,3 ko)<br>Aide en Breton : 7 fichiers (87,6 ko)<br>Aide en Gallo : pas de fichier (0 o) |     | Téle <mark>chargement</mark><br>T <mark>éléchargement</mark> |   |
| ±                            | de.      | Aide en espagnol : 9 fichiers (134,1 ko)                                                                                                    | 0   |                                                              | 8 |
|                              |          | Téléchargem                                                                                                    | ent |                                                              |   |
| Vé                           | rificati | on des mises à jour :<br>Qui <u>N</u> on                                                                                                    | J   | lour                                                         | • |

|  | Il | faut | confirmer | les | inf | ormations | de | charge | ement. |
|--|----|------|-----------|-----|-----|-----------|----|--------|--------|
|--|----|------|-----------|-----|-----|-----------|----|--------|--------|

| Téléchargement de                                                     | Télécharg  | gement des mises à jour<br>533 fichiers téléchargés. Vous devez quitter et relancer le logicie<br>Téléchargé                                                                                                    | × |
|-----------------------------------------------------------------------|------------|----------------------------------------------------------------------------------------------------|---|
| i 166<br>Télé<br>helj<br>helj<br>helj<br>helj<br>helj<br>helj<br>helj |            | data/insee.xml<br>data/accessory/000-0062.lpt<br>data/accessory/000-0063.lpt<br>data/accessory/000-0064.lpt<br>data/accessory/000-0066.lpt<br>data/accessory/000-0066.lpt<br>data/accessory/000-0067.lpt<br>data/accessory/000-0067.lpt<br>data/building/000-0067.lpt |   |
| Vérifica                                                              | tion des n | lises à jour                                                                                                    | • |

Il faudra peut-être quitter et relancer le logiciel pour prendre en compte les nouvelles fonctionnalités.

Il est important de :

• configurer les rôles que l'on se donne

 s'autoriser des fonctions de manipulation sur les composants, salles et plan de feu.

8 Valider

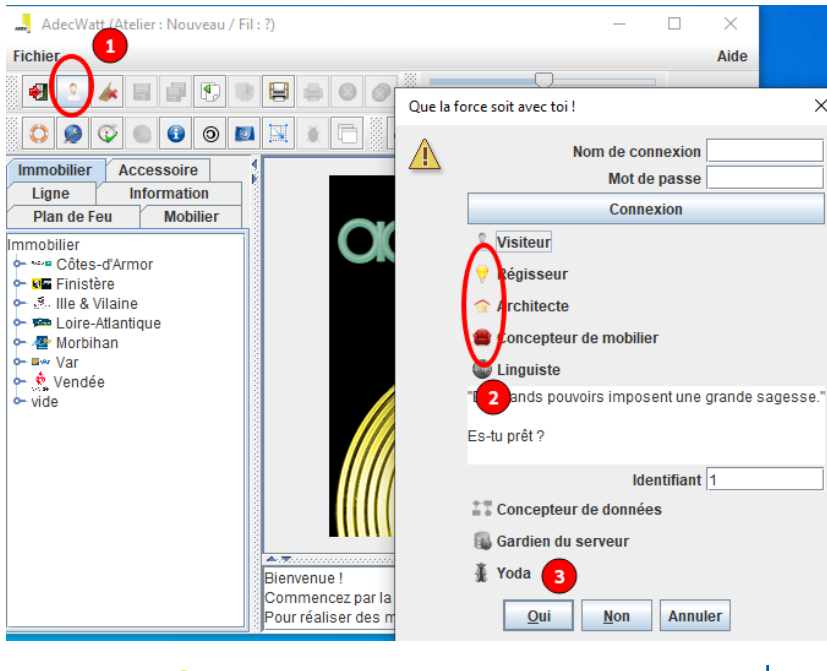

Pour aller vite on peut :

- utiliser la recherche
- 2 double-cliquer sur un élément
- **8** le modifier

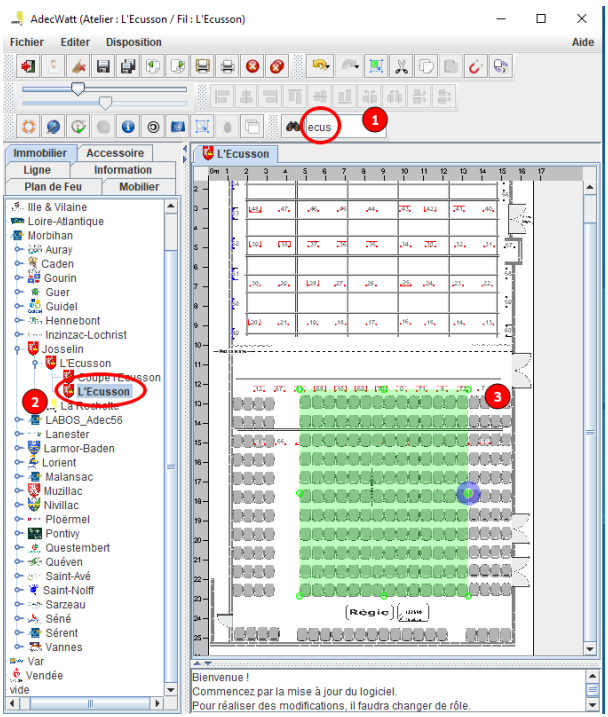